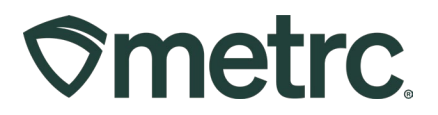

| Bulletin Number:<br>AK_IB_0068_Transfers with<br>Layovers New Feature | Distribution Date:<br>10/15/2024 | Effective Date: 10/15/2024 |
|-----------------------------------------------------------------------|----------------------------------|----------------------------|
| Contact Point: Metrc <sup>®</sup> Support                             | Subject: Transfers with Lay      | overs New Feature          |
| Reason: To provide an update on                                       | a new feature related to tran    | nsfer with layovers        |

Greetings,

Metrc is pleased to offer guidance on transfers with layovers, allowing the use of the same transporter license for multiple legs.

Please continue reading for more details.

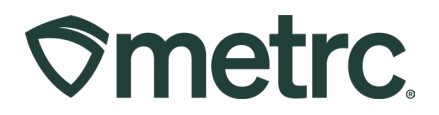

# **Transfer with Layovers**

Effective 10/15/2024, you can assign the same transportation license to multiple layover legs.

The Layover Leg field within the New or Edit Licensed Transfer action windows will only display once the Layover checkbox is marked – **see Figure 1**.

| Manifest      | 0000007           | 7001                        |                    |                       |                       |                     |                     |
|---------------|-------------------|-----------------------------|--------------------|-----------------------|-----------------------|---------------------|---------------------|
| Destination 1 | 600-X00           | 001                         | ۹ (clear)          | Туре                  | Transfer              |                     | ~                   |
| Planned Route | Route             |                             |                    | <u>Est.</u> Departure | <b>iii</b> 02/20/2024 |                     | today               |
|               |                   |                             |                    |                       | ▲ ▲<br>12 : 3<br>♥ ♥  | 7 PM                |                     |
|               |                   |                             |                    | <u>Est.</u> Arrival   | 02/20/2024       12   | 7 PM                | today               |
| Tran          | sport # 1         | 600-X0001                   | <b>Q</b> (d        | ear)                  | • •                   |                     |                     |
| R             | hone.No.          | 123-456-7890                | (use defau         | t)                    | Z Layover             |                     |                     |
| Est.          | Check-In          | ₩ 02/20/2024                | today              | Est. Check-Out        | 02/21/202             | 4 🗖                 | today               |
|               |                   |                             | Ν                  |                       | ▲ ▲ ▲ 12 :            | 30 PM               |                     |
|               | Driver 1          | Type part of the Driver Nar | ne Q (cle          | ar) Vehicle 1         | Type part of the      | e vehicle make,     | mc <b>Q</b>         |
| Drive         | er's Name         | John Smith                  |                    | Vehicle Make          | Chevy                 |                     |                     |
| Em            | ployee ID         | X004298                     |                    | Vehicle Model         | Malibu                |                     |                     |
| Driver'       | s <u>Lic,</u> No. | 187-29-1862                 |                    | License Plate         | 12-98D                |                     |                     |
| Lay           | vover Leg         | From And To Layover         | ×                  |                       |                       |                     |                     |
| 0             | (C                | nsporter)                   |                    |                       |                       |                     |                     |
| Pack          | age # 1           | ABCDEF012345670000014       | 150 <b>Q (clea</b> | r) Gross Weight       | 9                     | Pounds              | ~                   |
| Quic          | k Entry           | Quick entry packages        | OFF                |                       |                       |                     |                     |
| 0             | (pa               | ckage)                      |                    | CSV or TXT file up to | 1 Mb with one pack    | age label value pel | r line is required. |
|               |                   |                             |                    |                       | Select files          |                     |                     |
| <b>1</b> (de  | estination)       |                             |                    |                       |                       |                     |                     |
|               |                   |                             |                    |                       |                       |                     |                     |

Figure 1: Layover checkbox and Layover Leg field

# **Metrc Support Bulletin**

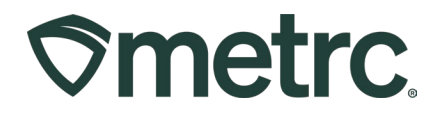

Three options will be available to be selected for the Layover Leg field - see Figure 2.

- **From And to Layover** This should be selected if the same Driver will be completing the entire trip, from origin license to destination license.
- **To Layover** This should be selected if the driver will be transporting the package(s) from the origin license to the layover point.
- **From Layover** This should be selected if the driver will be transporting the packages from the layover point to the destination license.

| Transport # 1                                                                                                    | 405R-20001                                                                                                    |                        |                                                                                                    |                                                                                                    |     |
|----------------------------------------------------------------------------------------------------|----------------------------------------------------------------------------------------------------|------------------------|----------------------------------------------------------------------------------------------------|----------------------------------------------------------------------------------------------------|-----|
| Phone No.                                                                                                    | 123-456-7890                                                                                                    | (use default)          |                                                                                                    | Z Layover                                                                                                    |     |
| <u>Est.</u> Check-In                                                                                                    | <b>iii</b> 09/19/2024 <b>iii</b>                                                                                                    | today                  | <u>Est.</u> Check-Out                                                                                    | <b>i</b> 09/19/2024 <b>i</b>                                                                                                    | tod |
|                                                                                                    | <b>^ ^</b>                                                                                                    |                        |                                                                                                    | · ·                                                                                                    |     |
|                                                                                                    | 11 : 43 AM                                                                                                    |                        |                                                                                                    | 11 : 43 AM                                                                                                    |     |
|                                                                                                    | • •                                                                                                    |                        |                                                                                                    | • •                                                                                                    |     |
| Driver 1                                                                                                    | Steve McQueen                                                                                                    | Q (clear)              | Vehicle 1                                                                                                | Bullitt                                                                                                    | (   |
| Driver's Name                                                                                                    | Steve McQueen                                                                                                    |                        | Vehicle Make                                                                                             | Ford                                                                                                    |     |
| Employee ID                                                                                                    | X00420                                                                                                    | Verify                 | Vehicle Model                                                                                            | Mustang                                                                                                    |     |
| Driver's <u>Lic.</u> No.                                                                                                    | 12345                                                                                                    |                        | License Plate                                                                                            | Bullitt                                                                                                    |     |
| Layover Leg                                                                                                    | To Layover                                                                                                    |                        |                                                                                                    |                                                                                                    |     |
| <b>O</b> 1 (de                                                                                                    | etails)                                                                                                    |                        |                                                                                                    |                                                                                                    |     |
| Transa and # 0                                                                                                    |                                                                                                    |                        |                                                                                                    |                                                                                                    |     |
| Iransport # 2                                                                                                    | 403R-X0001                                                                                                    | ч <b>с</b>             |                                                                                                    |                                                                                                    |     |
|                                                                                                    |                                                                                                    |                        |                                                                                                    |                                                                                                    |     |
| Phone No.                                                                                                    | 124-456-7890                                                                                                    | (use default)          |                                                                                                    | Z Layover                                                                                                    |     |
| <u>Phone No.</u><br><u>Est.</u> Check-In                                                                                                    | 124-456-7890       ■     09/19/2024                                                                                                    | (use default)<br>today | <u>Est.</u> Check-Out                                                                                    | <ul> <li>✓ Layover</li> <li></li></ul>                                                                                                    | tod |
| <u>Phone.No.</u><br><u>Est.</u> Check-In                                                                                                    | 124-456-7890                                                                                                    | (use default)<br>today | <u>Est.</u> Check-Out                                                                                    | <ul> <li>✓ Layover</li> <li>09/20/2024     <li>▲     <li>▲     <li>▲</li> <li>▲</li> <li>▲&lt;</li></li></li></li></ul> | tod |
| <u>Phone.No.</u><br><u>Est.</u> Check-In                                                                                                    | 124-456-7890<br>09/19/2024                                                                                                    | (use default)          | <u>Est</u> Check-Out                                                                                     | <ul> <li>✓ Layover</li> <li>09/20/2024     <li>11     <li>43     <li>AM     <li>✓     <li>✓</li> </li></li></li></li></li></ul>                                                                                                    | tod |
| Est. Check-In                                                                                                    | 124-456-7890<br>09/19/2024<br>11 : 43 AM<br>Steve McQueen                                                                                                    | (use default)<br>today | Est. Check-Out                                                                                           | <ul> <li>✓ Layover</li> <li> <ul> <li></li></ul></li></ul>                                                                                                    | tod |
| Est. Check-In Driver 1 Driver's Name                                                                                                    | 124-456-7890         Image: 09/19/2024         Image: 09/19/2024 | (use default)<br>today | Est. Check-Out                                                                                           | <ul> <li>✓ Layover</li> <li> <ul> <li>09/20/2024</li> <li></li></ul></li></ul>                                                                                                    | tod |
| Est. Check-In<br>Driver 1<br>Driver's Name<br>Employee ID                                                                                                    | 124-456-7890         Image: 09/19/2024         Image: 09/19/2024 | (use default)<br>today | Est. Check-Out                                                                                           | <ul> <li>✓ Layover</li> <li> <ul> <li>09/20/2024</li> <li></li></ul></li></ul>                                                                                                    | tod |
| Driver 1<br>Driver's Name<br>Employee ID<br>Driver's Lic, No.                                                                                                  | 124-456-7890         Image: 09/19/2024         11         11         43         AM         Steve McQueen         Steve McQueen         X00420         12345                                                                                                    | (use default)<br>today | Est. Check-Out Vehicle 1 Vehicle Make Vehicle Model License Plate                                        | <ul> <li>✓ Layover</li> <li> <ul> <li>09/20/2024</li> <li>●</li> <li>●</li></ul></li></ul>                                                                                                    | tod |
| Driver 1<br>Driver's Name<br>Employee ID<br>Driver's Lic, No.<br>Layover Leg                                                                                   | 124-456-7890         Image: 09/19/2024         Image: 09/19/2024         Image: 11         11         43         AM         Steve McQueen         Steve McQueen         X00420         12345         From And To Layover                                                                                                    | (use default)<br>today | Est. Check-Out<br>Vehicle 1<br>Vehicle Make<br>Vehicle Model<br>License Plate                            | Layover<br>09/20/2024<br>11<br>43<br>AM<br>Bullitt<br>Ford<br>Mustang<br>Bullitt                                                                                                    | tod |
| Est. Check-In<br>Driver 1<br>Driver's Name<br>Employee ID<br>Driver's Lic, No.<br>Layover Leg<br>Driver 2                                                      | 124-456-7890         Image: 09/19/2024         Image: 09/19/2024         Image: 11         11         43         AM         Steve McQueen         Steve McQueen         X00420         12345         From And To Layover         Type part of the Driver Name                                                                                                    | (use default)<br>today | Est. Check-Out Vehicle 1 Vehicle Make Vehicle Model License Plate Vehicle 2                              | Layover   09/20/2024   11   43   AM   •   Bullitt   Ford   Mustang   Bullitt                                                                                                    |     |
| Engloyee ID<br>Driver's Name<br>Employee ID<br>Driver's Lic, No.<br>Layover Leg<br>Driver 2<br>Driver's Name                                                   | 124-456-7890         Image: 09/19/2024         11         11         43         AM         Steve McQueen         Steve McQueen         X00420         12345         From And To Layover         Type part of the Driver Name         John Smith                                                                                                    | (use default)<br>today | Est. Check-Out Vehicle 1 Vehicle Make Vehicle Model License Plate Vehicle 2 Vehicle Make                 | Layover   09/20/2024   11   43   AM   Ford   Mustang   Bullitt   Type part of the vehicle make, m Chevy                                                                                                    |     |
| Ent. Check-In<br>Driver 1<br>Driver's Name<br>Employee ID<br>Driver's Lic, No.<br>Layover Leg<br>Driver 2<br>Driver's Name<br>Employee ID                      | 124-456-7890                                                                                                    | (use default)<br>today | Est. Check-Out Vehicle 1 Vehicle Make Vehicle Model License Plate Vehicle 2 Vehicle Make Vehicle Make    | Layover   09/20/2024   11   43   AM   •   Bullitt   Ford   Mustang   Bullitt     Type part of the vehicle make, m   Chevy   Silverado                                                                                                    |     |
| Ent. Check-In<br>Driver 1<br>Driver's Name<br>Employee ID<br>Driver's Lic, No.<br>Layover Leg<br>Driver 2<br>Driver's Name<br>Employee ID<br>Driver's Lic, No. | 124-456-7890                                                                                                    | (use default)<br>today | Est. Check-Out Vehicle 1 Vehicle Make Vehicle Model License Plate Vehicle Make Vehicle Make Vehicle Make | Layover   09/20/2024   11   43   AM   •   Bullitt   Ford   Mustang   Bullitt     Type part of the vehicle make, m   Chevy   Silverado   CO5280                                                                                                    |     |

## Figure 2: Layover Leg options

# **Metrc Support Bulletin**

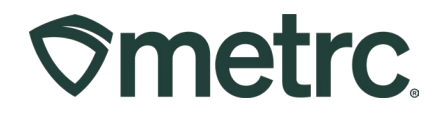

### Important tips:

- When selecting "To Layover," the system will require a "From Layover" leg. The plus sign can be used to add additional legs.
- Layover legs must occur on the Licensed Premises of a Regulated Marijuana Business.
- If a driver is transporting Regulated Marijuana to multiple destinations (i.e., transporting marijuana from a single cultivation to multiple stores), the destinations are not considered layover legs.

The Layover Leg field is now included on the Metrc transportation manifest and in the Transporter Details tab in the manifest detail's dropdown menu – **see Figure 3**.

| metrc                                                                   | ALCOHOL & MARIJUAN                                                                         | NA CONTROL OFFICE                                                                           |                                       |
|-------------------------------------------------------------------------|--------------------------------------------------------------------------------------------|---------------------------------------------------------------------------------------------|---------------------------------------|
| All sales trans-<br>reject product (                                    | actions are to be completed prior to transp<br>delivered, but amount delivered must be lin | ortation of any MARIJUANA. The receiving<br>nited to amount agreed upon in prior sales      | entity may<br>transaction.            |
| Manifest No.                                                            | 0000007001                                                                                 | Date Created 2                                                                              | 2/20/2024 11:11 AM                    |
| Originating Entity                                                      | OR LOFTY ESTABLISHMENT. LLC                                                                |                                                                                             | For Agency Use Only                   |
| Originating License Number                                              | 200-X0001                                                                                  |                                                                                             |                                       |
| Address of Originating Entity                                           | 9079 SE McLoughlin Blvd.<br>Portland, OR 97222-7355<br>County: Clackamas                   |                                                                                             |                                       |
| Phone No. of Originating Entity                                         |                                                                                            |                                                                                             |                                       |
| 1. Destination                                                          | OR LARGER THAN SALES, LLC                                                                  | Destination Phone No.                                                                       |                                       |
| Destination License Number                                              | 600-X0001                                                                                  | Date and Approx. Time of Departure                                                          | 2/20/2024 12:37 PM                    |
| Address of Destination                                                  | 9079 SE McLoughlin Blvd                                                                    |                                                                                             |                                       |
|                                                                         | Portland, OR 97222-7355                                                                    | Date and Approx. Time of Arrival                                                            | 2/20/2024 12:37 PM                    |
|                                                                         | County: Clackamas                                                                          |                                                                                             |                                       |
|                                                                         |                                                                                            | Date/Time Received                                                                          | -                                     |
| Route to be Traveled                                                    |                                                                                            | Notes: details for externating circumstances                                                | (e.g., road closure, flat tire, etc.) |
| Pouto                                                                   |                                                                                            |                                                                                             | (e.g.; roso consist; mitani, em.)     |
| room -                                                                  |                                                                                            |                                                                                             |                                       |
|                                                                         |                                                                                            |                                                                                             |                                       |
| 1. Outbound Transporter                                                 | OR LARGER THAN SALES, LLC                                                                  | Layover Sci                                                                                 | hedule                                |
| Transporter License Number                                              | 600-X0001                                                                                  | Date and Approx. Time of Check-In                                                           | 2/20/2024 2:00 PM                     |
| Address of Transporter                                                  | 9079 SE McLoughlin Blvd.                                                                   |                                                                                             |                                       |
|                                                                         | Portland, OR 97222-7355                                                                    | Date and Approx. Time of Check-Ou                                                           | at 2/21/2024 12:30 PM                 |
|                                                                         | County: Clackamas                                                                          |                                                                                             |                                       |
| Contact Phone No. for Ing                                               | uiries: 123-456-7890                                                                       |                                                                                             | _                                     |
| Name of Person Transporting                                             | John Smith                                                                                 | Handler Permit No. of Driver                                                                | X004298                               |
| State Driver's License No.                                              | 187-29-1862                                                                                | Signature of Person Transporting                                                            |                                       |
| Make, Model, License Plate No.                                          | Chevy Malibu 12-98D                                                                        | Leg of Layover Trip                                                                         | From And To Layover                   |
| 1. Package   Shipped                                                    | Production Batch No.                                                                       | Item Name                                                                                   | Quantity                              |
| ABCDEF012345670000014150<br>Lab Test: TestPassed                        | 14150                                                                                      | Joe's Peanut Butter Cookies<br>(Edible)                                                     | Shp: 117.0000 ea<br>GWT: 9.0000 lb    |
| Item Details                                                            |                                                                                            |                                                                                             |                                       |
| Source Package(s)                                                       | ABCDEF012345670000014132                                                                   |                                                                                             |                                       |
| Source Production Batch                                                 |                                                                                            |                                                                                             |                                       |
| PRODUCT                                                                 | DE JECTION // entre a parties of ab                                                        | inment is rejected similar that next                                                        | ion observal                          |
| Name of Person Receiving or<br>Rejecting Product                        | REJECTION (if only a portion of st                                                         | iipment is rejectea, circle that porti                                                      | ion above)                            |
| I confirm that the contents of this<br>circle                           | s shipment match weight records entered a<br>d above. Those portions circled were retur    | bove, and I agree to take custody of those<br>ned to the individual delivering this shipmer | portions of this shipment not nt.     |
| Signature                                                               |                                                                                            | Date                                                                                        |                                       |
| Signature of individual taking re-<br>of rejected portion of this shipm | ceipt<br>ent                                                                               |                                                                                             |                                       |

Figure 3: Layover Leg Field on Transfer Manifest and in Transporter Details tab

A driver must be assigned for each transfer layover leg, or a warning message will appear – **see Figure 4.** 

The Transfer has been marked for Layover, a Driver has been marked for a portion of the layover please ensure both parts of the Layover have at least one Driver selected.

## Figure 4: Metrc warning to assign a driver

## **Metrc Support Bulletin**

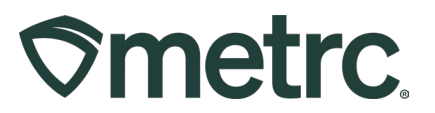

# **Metrc resources**

If you have any questions or need additional support, the following resources are available:

### **Contact Metrc Support**

By using the new full-service system – Service Cloud – by navigating to <u>Support.Metrc.com</u>, or from the Metrc System, click Support and navigate to support.metrc.com and it will redirect to the portal.

*Please note*: If accessing the portal for the first time, a username (which is established when logging in), the respective state and "Facility license number", and a valid email to set a password are required.

### Metrc Learn

Metrc Learn has been redesigned to provide users with interactive, educational information on system functionality to expand skillsets and drive workflow efficiencies.

Accessing the new Metrc Learn LMS is simple through multiple convenient locations:

## From within the Metrc system

• Navigate to the Support area dropdown on the navigational toolbar and select "Sign up for Training" to register.

### From the Metrc website

• Navigate to your <u>state's partner page</u> and scroll down to the "Metrc's Training Resources" section to find the link.

Also, save the link – *learn.metrc.com* – as a bookmark in your preferred web browser. If you have the existing link saved as a bookmark, please replace it with the new link.